# **EMPLOYEE** Copy

## **Process Controller – (FASTRON.)<sup>®</sup> VC-210**

The (FASTRON.) VC-210 process controller is used to control many different appliances.

Each controller can time up to 20 products, store messages, alarm names, cooking and filtering parameters, and has shortening management capabilities.

#### (FASTRON.) VC-210 Controller

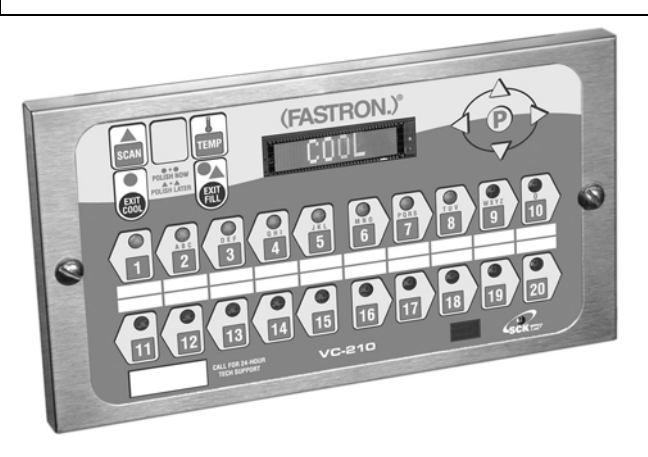

FAST is not liable for any use of product not in accordance with FAST's installation and operating instructions.

Before using this equipment or for any questions on the operation of the appliance, consult and follow all instructions and safety warnings found in the appliance operators' manual supplied from the manufacturer of the appliance.

FAST Lit. Part No. 229-51317 Rev. B (EMPLOYEE) 11/01/2007 © 2005-2007 Food Automation – Service Techniques, Inc. All Rights Reserved

This document contains confidential information. The dissemination, publication, copying, or duplication of this document without prior written authorization is strictly prohibited.

(L20-321 rev 0 12/07)

Page 1

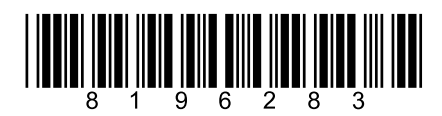

## Installing the (FASTRON.) VC-210 Controller

## **REMOVE EXISTING (FASTRON.)**

| 1 | Unplug fryer                                                                                                    |
|---|----------------------------------------------------------------------------------------------------|
| 2 | Remove the two (2) screws from the bezel securing the (FASTRON.) controller in the header cavity. Remove the bezel.                                                          |
| 3 | Remove the controller by disconnecting the 9-pin and 2-pin connectors. (Several pressure and split vat fryers will have additional connectors that will have to be removed.) |

### **INSTALL THE NEW (FASTRON.)**

| 1 | Remove the two (2) 5/32" screws from the NEW controller.                                                                                                    |
|---|----------------------------------------------------------------------------------------------------|
| 2 | Plug the 9- and 2-pin connectors into the corresponding connectors in the fryer. (Several pressure and split vat fryers will have additional connectors that will have to be connected.)<br>NOTE: The 3-pin connector coming from the controller has no corresponding connector. It is for future use. |
| 3 | Insert the controller back into the fryer header cavity. Re-attach the bezel (frame) to the controller.                                                                                                    |
| 4 | Secure the controller and bezel to the fryer header with the two (2) 5/32" hex screws provided.                                                                                                    |

## Parts Description - (FASTRON.)

## VC-210 Controller

| Part                             | Function                                                    |
|----------------------------------|-------------------------------------------------------------|
| 1. SCAN key                      | • Used for recipe review during idle.                       |
|                                  | • Used to review time remaining during multiple cooks       |
|                                  | (press & hold)                                              |
| 2. EXIT FILL key                 | • Depressing this key for three seconds will force a filter |
|                                  | that will reset all internal filter counters.               |
| 3. VFD (Vacuum Fluorescent       | • Bright blue for easy viewing. Displays programming        |
| Display)                         | and cook cycle information.                                 |
| 4. Programming Buttons           | • Used to access programming mode and change                |
|                                  | parameters.                                                 |
| 5. Changeable Menu Strip         | • Menu items are printed directly on easy-to-change menu    |
|                                  | strip.                                                      |
| 6. SCK® Link LED                 | • LED will light when communications is enabled.            |
| 7. IR Port (Infrared) – Optional | • Used to download programming from wireless device.        |
| 8. Product Buttons               | • Used to activate cook cycles and for certain              |
|                                  | programming functions.                                      |
| 9. Tech Support/Serial # Window  | • Easy access to FAST tech support center.                  |
| 10. Indicator Lights             | • Light up when product key is activated.                   |
| 11. EXIT COOL key                | • Used to exit setback (COOL) mode. Also used to cancel     |
|                                  | hold alarms, as well as scroll through active holds when    |
|                                  | held down.                                                  |

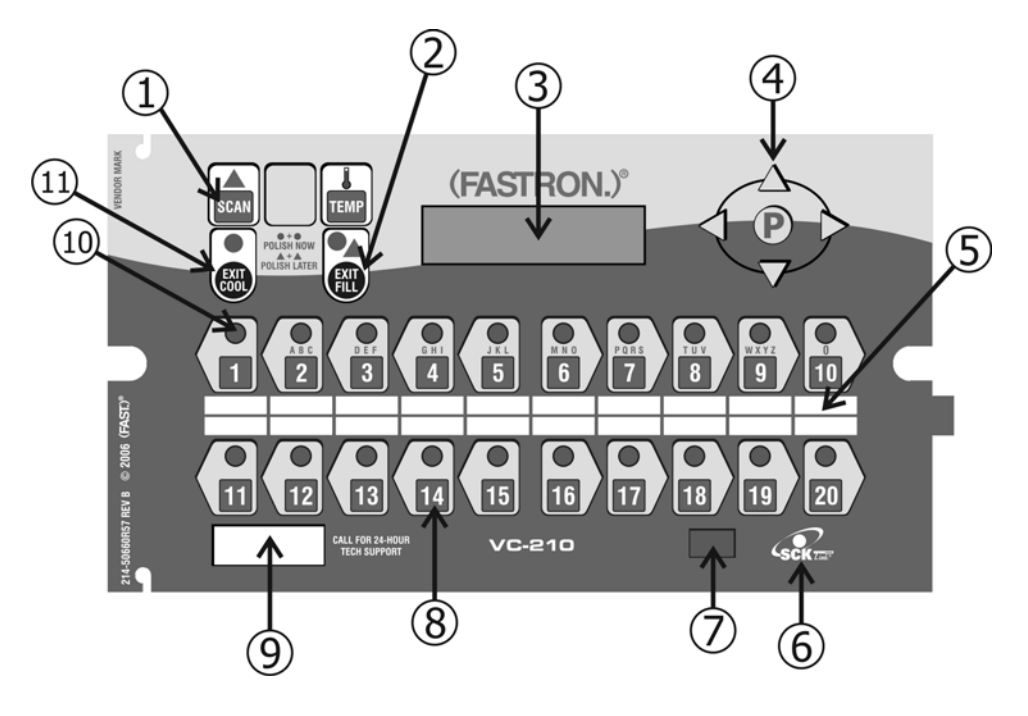

FAST Lit. Part No. 229-51317 Rev. B (EMPLOYEE) 11/01/2007 © 2005-2007 Food Automation – Service Techniques, Inc. All Rights Reserved (L20-321 rev 0 12/07)

Page 3

## Glossary of Terms and Features

*Polish*: The circulation of the shortening through the filter for a period of time, as opposed to filtering which passes the shortening through the filter only once.

*Polish Later:* The polish later command is active at all times UNLESS the delay time is programmed to ZERO. The polish later command is used if a fryer has entered the polish command, yet it is needed to produce product at that time. The delay time programmed will start counting, and at the end of the delay time the operator will be forced to polish the shortening. The delay can only be activated once.

**Polish Now:** The "polish now" command is active at all times once the event times are activated. If a Polish Now is entered and completed within 3 hours of a scheduled event polish time, the event polish time will be canceled. This allows an operator to polish a fryer and get credit for the polish before the actual polish command sounds. This is useful in a store with many fryers where the operator wants to "get ahead" of the polish work if they have time available.

(L20-321 rev 0 12/07)

## Using the (FASTRON.) VC-210 Controller: Operational Test Procedure

| 1 | Plug fryer into electrical source                                                                                                    |  |  |  |  |  |
|---|----------------------------------------------------------------------------------------------------|--|--|--|--|--|
| 2 | NOTE: This scrolling can be bypassed by pressing SCAN.                                                                                                    |  |  |  |  |  |
|   | The controller will scroll through the following:<br>a. Appliance Type<br>b. Software #<br>c. Download #<br>d. Current Date<br>e. Time of Day<br>f. SCK Address<br>g. "COOL"                                                                                                    |  |  |  |  |  |
| 3 | Turn the fryer power switch on.                                                                                                    |  |  |  |  |  |
| 4 | Press the EXIT COOL key once.                                                                                                    |  |  |  |  |  |
| 5 | Press any illuminated product key.                                                                                                    |  |  |  |  |  |
| 6 | The cook cycle will count down in the display.                                                                                                    |  |  |  |  |  |
|   | NOTE: A cook cycle can be canceled by pressing and holding the active product key for 3 seconds. Pressing the product key for less than 3 seconds will not cancel the cook cycle.                                                                                                    |  |  |  |  |  |
|   | If the cycle is canceled during the first 25% of the cook time, the cook cycle simply gets canceled and the display shows either "COOL" or the actual temperature, depending on the appliance. Canceling the cycle during the last 75% of the cook time will either put the controller in the filter mode or subtract one from its cycle count toward filter lockout. |  |  |  |  |  |

## Operating the (FASTRON.) VC-210 Controller

**RECIPE REVIEW** — Quickly see what is programmed for each product key

- 1. Press the SCAN key.
- 2. Select any product key previously programmed-LED will be lit above the key.
- 3. Press the DOWN arrow key to scroll through the list.
- 4. Press SCAN to exit.

#### VIEW TEMPERATURE SETTING

- 1. Press the TEMP key 'once' to view Actual temperature, or
- 2. Press the TEMP key 'twice' to view Set temperature.

#### **ACTIVATING THE POLISH FEATURE**

1. To Polish 'NOW', press and hold the EXIT COOL and EXIT FILL keys at the same time.

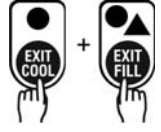

2. To Polish 'LATER', press and hold the SCAN and EXIT FILL keys at the same time. NOTE: Polish will only be delayed IF a non-zero polish delay time is set.

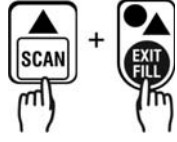

**DISPLAY TIME OF DAY**—2 second display of the current time of day. NOTE: Can only be done if the controller is at COOL or idle mode.

1. Press and hold the SCAN and EXIT COOL keys at the same time.

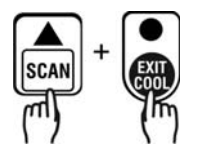

**DISPLAY APPLIANCE TYPE AND DOWNLOAD INFORMATION**—2 second scrolling display of the Appliance Type, Software #, Download #, Current Date, Time of Day and SCK Address.

1. Press the SCAN and TEMP keys at the same time.

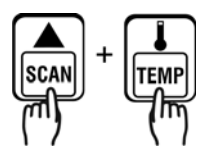

FAST Lit. Part No. 229-51317 Rev. B (EMPLOYEE) 11/01/2007 © 2005-2007 Food Automation – Service Techniques, Inc. All Rights Reserved (L20-321 rev 0 12/07)

Page 6

## Programming the (FASTRON.) VC-210 Controller

Programming Mode for the Vision Controller is entered by pressing the "P" key for three (3) seconds. Multiple programming modes are available on the VC-210 as follows:

| Passcode | Access<br>Level | System | Recipe | ProdName<br>Library | Alarm<br>Library | Clock/Date | SMS<br>Activate | Instant On | SCK<br>Address |
|----------|-----------------|--------|--------|---------------------|------------------|------------|-----------------|------------|----------------|
| 1724     | Employee        |        | Х      |                     |                  |            |                 |            |                |

NOTES:

- Pressing the "P" key saves the previous parameter.
- If no key is pressed within 2 minutes while in Programming mode, the controller will automatically return to idle mode.
- All scrolling will loop back through allowed values.

Changing the Menu Strip on a (FASTRON.) VC-210 Process Controller

| 1 | • Turn off the fryer power.                                                                                                  |
|---|----------------------------------------------------------------------------------------------------|
| 2 | • With a flat screwdriver, remove the two screws that secure the bezel of the VC-210 in place. Remove the bezel.             |
| 3 | • Remove the existing menu strip(s) by lifting the tab and pulling the menu strip out from the right side of the controller. |
| 4 | • Using the tab as a guide, slide the new menu strip in.                                                                     |
| 5 | • Replace the bezel and screws that secure it to the controller.                                                             |
| 6 | • Turn on the fryer power.                                                                                                   |

## Replacement Parts List

| Part Number  | Description                  |
|--------------|------------------------------|
| 150-10202    | 1/4-20X3/4" SLOT RD HD BLK O |
| 150-11025    | NUT 1/4-20 TINNERMAN SPRING  |
| 214-50291    | SHEETMETAL BEZEL             |
| 214-50660-57 | OVERLAY                      |
| 214-51003-57 | MENU STRIP                   |

(L20-321 rev 0 12/07)

## **RECIPE PROGRAMMING (1724)**

|   | KEY PRESS                                                                                                    | DISPLAY                                                                                                    | ACTION                                                                                                    |
|---|----------------------------------------------------------------------------------------------------|----------------------------------------------------------------------------------------------------|----------------------------------------------------------------------------------------------------|
| 1 | Enter Program mode                                                                                                    |                                                                                                    | • To enter programming mode,<br>press and hold the "P" key for 3<br>seconds.                                                     |
|   | Im                                                                                                    |                                                                                                    | • Scroll down to "Programming."                                                                                                  |
|   | $\nabla$ $\Lambda$                                                                                                    |                                                                                                    | • Press the "P" key to lock in entry.                                                                                            |
|   | \m) OR ~ (m) * (m)                                                                                                    |                                                                                                    | • The display will prompt user to enter a pass code.                                                                             |
| 2 | Enter Pass Code                                                                                                    | ENTER CODE                                                                                                    | • Enter pass code 1 7 2 4.                                                                                                    |
|   | $\left(\begin{array}{c} 0\\ 0\\ 1\end{array}\right) \left(\begin{array}{c} 0\\ 7\end{array}\right) \left(\begin{array}{c} 0\\ ABC\\ 2\end{array}\right) \left(\begin{array}{c} 0\\ BHI\\ 4\end{array}\right)$ |                                                                                                    | • Press the "P" key to lock in your entry.                                                                                       |
|   |                                                                                                    | RECIPE                                                                                                    | • Display will show "Recipe."<br>Press the "P" key.                                                                              |
|   | <b>PP</b>                                                                                                    |                                                                                                    |                                                                                                    |
| 3 | Choose a Product Key                                                                                                    | SELECT PRODUCT                                                                                                    | • Press the product key to be                                                                                                    |
| 5 | (Recipe)                                                                                                    | TO PROGRAM                                                                                                    | programmed. That key's LED will remain lit.                                                                                      |
|   |                                                                                                    | Choices are:<br>ALL, NAME, TIME,<br>TEMPERATURE,<br>TIMING, PRESSURE <sup>1</sup> ,                                                                                                    | • Scroll to the feature you want changed and press the "P" key.                                                                  |
|   |                                                                                                    | ALARM, ALARM<br>NAME, ALARM<br>DONE, TONE, HOLD<br>TIME, HOLD LINK,<br>FLTR LCKOUT.                                                                                                    | NOTE: Selecting "ALL"<br>allows you to review and/or<br>change all parameters for<br>that key.                                   |
|   |                                                                                                    | PRODUCT CNT, RQI<br>TRACKER <sup>2</sup> , EXIT<br><sup>1,</sup> "Pressure" will only appear if<br>appliance is a pressure fryer.<br><sup>2,</sup> "RQI TRACKER" will only<br>appear if it was selected in<br>System Programming. | To jump to a specific<br>feature, select one from the<br>list and follow the<br>appropriate instructions to<br>make the changes. |

FAST Lit. Part No. 229-51317 Rev. B (EMPLOYEE) 11/01/2007 © 2005-2007 Food Automation – Service Techniques, Inc. All Rights Reserved (L20-321 rev 0 12/07)

| 4 | Choose a Product<br>Name   | PRODUCT NAME                       | <ul> <li>Press the UP or DOWN arrow keys to scroll through product names, OR start spelling the desired product name by using the top row of lettered product keys.</li> <li>Press the "P" key to lock in selection.</li> </ul> |
|---|----------------------------|------------------------------------|----------------------------------------------------------------------------------------------------|
| 5 | Set Stage 1 Cook Time      | STAGE 1 TIME<br>MM:SS              | <ul> <li>Type in the time for Stage 1.<br/>Range is from 00:00 to 99:59.</li> <li>Press the "P" key to advance to<br/>next stage or parameter.</li> </ul>                                                                       |
| 6 | Set Stage 1<br>Temperature | STAGE 1 TEMP<br>XXX F              | <ul> <li>Type in the Setpoint temperature<br/>for this stage. Range is from 200<br/>to 375 F, or the equivalent of<br/>Degrees C.</li> <li>Press the "P" key to advance to<br/>the next stage or parameter.</li> </ul>          |
| 7 | Set Stage 1 Timing         | STAGE 1 TIMING<br>(STRAIGHT, FLEX) | <ul> <li>Press the LEFT or RIGHT arrow keys to select the type of timing to be used for this stage.</li> <li>Press the "P" key to advance to next stage or parameter.</li> </ul>                                                |

FAST Lit. Part No. 229-51317 Rev. B (EMPLOYEE) 11/01/2007 © 2005-2007 Food Automation – Service Techniques, Inc. All Rights Reserved

(L20-321 rev 0 12/07)

Page 10

| 0  | Set Pressure Solenoid                    | STAGE 1 PRESSURE                       | • Press the LEFT or RIGHT arrow                                                                                                    |
|----|------------------------------------------|----------------------------------------|----------------------------------------------------------------------------------------------------|
| ð  | Position                                 | (OPEN, CLOSED)                         | <ul> <li>keys to select whether the pressure solenoid should be opened or closed. <i>This message will appear only if the appliance is a pressure fryer.</i></li> <li>Press the "P" key to advance to next stage or parameter.</li> <li>The display will show "Stage Time 2." If you have a second</li> </ul> |
|    |                                          |                                        | time, type in that time and repeat<br>steps 5-8. A total of 9 stage times<br>can be programmed.                                                                                                    |
| 0  | If applic                                | able, repeat steps 5-8 fo              | r additional stages.                                                                                                    |
| 9  | Α                                        | total of 9 stages can be p             | programmed.                                                                                                    |
| 10 | Set Alarm 1 Time                         |                                        | • Type in Alarm Time for                                                                                                    |
| 10 | (Selectable)                             | MM:SS                                  | activating the Action Alarm.<br>Skip Steps 10-13 if the<br>Alarm Time for this stage is<br>zero.                                                                                                    |
|    | TH TH                                    |                                        | • Press the "P" key to advance to the next stage or parameter.                                                                                                    |
| 11 | Set Alarm 1 Name<br>(Selectable)         | ALARM 1 NAME<br>"ACTION"               | • Press the UP or DOWN arrow<br>keys to scroll through the Alarm<br>Names, OR start spelling the<br>desired action alarm name by<br>pressing the appropriate product<br>keys.                                                                                                    |
|    | P                                        |                                        | • Press "P" key to lock in the selection.                                                                                                    |
| 12 | Set Alarm #1 Cancel<br>Mode (selectable) | ALARM 1 DONE<br>(AUTOMATIC,<br>MANUAL) | <ul> <li>Press the LEFT or RIGHT arrow keys to select how the Action Alarm is to be canceled.</li> <li>Press the "P" key to advance to next stage or parameter.</li> </ul>                                                                                                    |
|    |                                          |                                        |                                                                                                    |

FAST Lit. Part No. 229-51317 Rev. B (EMPLOYEE) 11/01/2007 © 2005-2007 Food Automation – Service Techniques, Inc. All Rights Reserved

(L20-321 rev 0 12/07)

Page 11

| 13<br>14 | Setting Alarm 1 Tone          | ALARM 1 TONE<br>SHORT, MEDIUM,<br>LONG, DOUBLE,<br>LONG/SHORT, NONE<br>eps 10-13 for additional A | <ul> <li>Press the LEFT or RIGHT arrow keys to select Alarm Tone.</li> <li>Press the "P" key to advance to next stage or parameter.</li> </ul>                                                                                                    |
|----------|-------------------------------|---------------------------------------------------------------------------------------------------|----------------------------------------------------------------------------------------------------|
| 15       | Select Hold Time              | HOLD TIME<br>00:00<br>(Note: time is in<br>Hours:Minutes)                                         | <ul> <li>Type in the length of hold time required. The value is in the range of 0 to 60.</li> <li>Press the "P" key to advance to the next step or parameter.</li> </ul>                                                                                                    |
| 16       | Set Filter Lockout            | FILTER LOCKOUT<br>(COOL, NO FILTER,<br>1-99)                                                      | <ul> <li>Press the LEFT or RIGHT arrow keys to select how you want to end a cook cycle.</li> <li><u>COOL</u> = return to Setback temp. after cook.</li> <li><u>No Filter</u> = return to Drop temp. after cook</li> <li><u>1-99</u> = # of cooks allowed before entering filter locked. When 1-99 is selected, product cycles will return to drop temp. until a filter lockout cycle is forced.</li> <li>Press the "P" key to select.</li> </ul> |
| 17       | Set Product Heads             | PRODUCT HEADS<br>XX                                                                               | <ul> <li>Press the LEFT or RIGHT arrow keys to select count value. The range is 0 to 99 pieces or "USER PROMPT."</li> <li>Press the "P" key to advance.</li> </ul>                                                                                                    |
| 18       | Select Another<br>Product Key | SELECT PRODUCT<br>TO PROGRAM                                                                      | <ul> <li>Repeat from step #3 in this section, or press the "P" key and scroll to Exit.</li> <li>Press the "P" key to exit programming.</li> </ul>                                                                                                    |

FAST Lit. Part No. 229-51317 Rev. B (EMPLOYEE) 11/01/2007 © 2005-2007 Food Automation – Service Techniques, Inc. All Rights Reserved

(L20-321 rev 0 12/07)

This page left intentionally blank.

NOTES:

FAST Lit. Part No. 229-51317 Rev. B (EMPLOYEE) 11/01/2007 © 2005-2007 Food Automation – Service Techniques, Inc. All Rights Reserved

This document contains confidential information. The dissemination, publication, copying, or duplication of this document without prior written authorization is strictly prohibited.

(L20-321 rev 0 12/07)

Page 13

This page left intentionally blank.

NOTES:

FAST Lit. Part No. 229-51317 Rev. B (EMPLOYEE) 11/01/2007 © 2005-2007 Food Automation – Service Techniques, Inc. All Rights Reserved

(L20-321 rev 0 12/07)

Page 14

This page left intentionally blank.

NOTES:

FAST Lit. Part No. 229-51317 Rev. B (EMPLOYEE) 11/01/2007 © 2005-2007 Food Automation – Service Techniques, Inc. All Rights Reserved

This document contains confidential information. The dissemination, publication, copying, or duplication of this document without prior written authorization is strictly prohibited.

(L20-321 rev 0 12/07)

Page 15

#### PATENTS

The products manufactured by FAST are protected under one or more of the following U.S. Patents:

| 4,782,445      | 4,812,625       | 4,812,963   |
|----------------|-----------------|-------------|
| 4,864,498      | 4,911,068       | 4,920,948   |
| 5,043,860      | 5,171,974       | 5,331,575   |
| 5,539,671      | 5,711,606       | 5,723,846   |
| 5,726,424      | 5,875,430       | 6,142,666   |
| 6,339,930      | 6,401,467       | 6,505,546   |
| 6,581,391      | 7,015,433       |             |
| Dive fereign p | otopto and noto | nto nondina |

Plus foreign patents and patents pending. Plus licensed patent 5,973,297

Specifications subject to change without notice.

This document contains confidential information. The dissemination, publication, copying, or duplication of this document without prior written authorization is strictly prohibited.

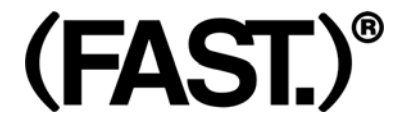

#### Food Automation -Service Techniques, Inc. 905 Honeyspot Road Stratford, CT 06615-7147 USA Phone: +1-203-377-4414 Sales: **1-800-FASTRON** Fax: +1-203-377-8187 International Callers: +1-203-378-6860

Toll-free technical support 24/7 from the U.S., Canada, and Caribbean: **1-800-243-9271** 

International offices are located in: China: +86 13916854613 Singapore: +65 98315927 United Kingdom: +44 0 1268 544000

www.fastinc.com

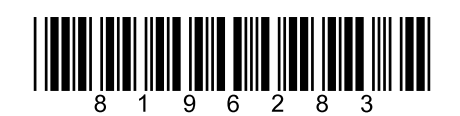

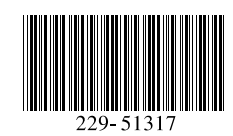

FAST Lit. Part No. 229-51317 Rev. B (EMPLOYEE) 11/01/2007 © 2005-2007 Food Automation – Service Techniques, Inc. All Rights Reserved (L20-321 rev 0 12/07)

Page 16